## Do you have Verizon wireless as your personal cell phone carrier? If so, you will want to register online to get a 15% discount off your bill or 18% if you sign up for automatic bill pay!

## Have a work email address?

To register your line for your employee discount, follow these simple steps:

- 1. Go to verizonwireless.com/discounts
- 2. Enter your work email address and select "Check for Discounts."
- 3. You will immediately receive an email. Click the "Get Started" button in the email to continue the registration process.
- 4. Click on the "Enroll Now" button on bottom left side of page under Existing Verizon Wireless Customer. Or, go to your Company's website, find the "Verizon Wireless" section and click on the "Enroll Now" button on the bottom left side of page under Existing Verizon Wireless Customer.

## Don't have a work email address?

- 1. Go to verizonwireless.com/discounts
- 2. Click on the "I do not have a work email address" link.
- 3. Complete the Discount Eligibility Form by entering your business location into the fields provided to generate a Register Your Line form.
- 4. Click "Next" and print the form that appears.
- 5. Attach a copy of your pay stub/work ID badge to the form and fax to the number listed at the top of the form. To ensure your request is processed without delay, please complete all required information and make sure information is legible.
- 6. Your information will be reviewed, and if approved, your discount will appear in 1–2 billing cycles.